## ■MY HIROSHIMA GAS会員限定 シークレットセール■

パスワード確認方法(既に会員登録をされている方)

①MY HIROSHIMA GASにログインする

②トップページのインフォメーション「会員限定 このまち思いセール2022」をクリックする

| MY*HIROSHIM       | AGAS                              | 広!                             | <b>急 ガス太郎</b> 様 ユーザーID: 123456789 |
|-------------------|-----------------------------------|--------------------------------|-----------------------------------|
| TOP ポイント管理 ▼      | ご請求確認 ▼                           | ガスご利用状況 🔻 会員情報管                | 管理 ▼ 各種お申込み ▼                     |
|                   |                                   |                                |                                   |
| 包ご請求番号 200-1234-5 | 67 一般ガス契約                         |                                |                                   |
| 広ガスポイント (合計)      | 9月分ご請求額                           | 9月分ガスご使用量                      | ガスご使用状況                           |
| 2022年09月30日       | <mark>Inforn</mark><br>お客さまへのお知らせ | nation<br>シンプ<br>このまち思いセール2022 |                                   |
| 秘密のパスワード」を確認し、右の画 | 「像をクリックする                         |                                |                                   |
|                   | Infor                             | mation                         |                                   |

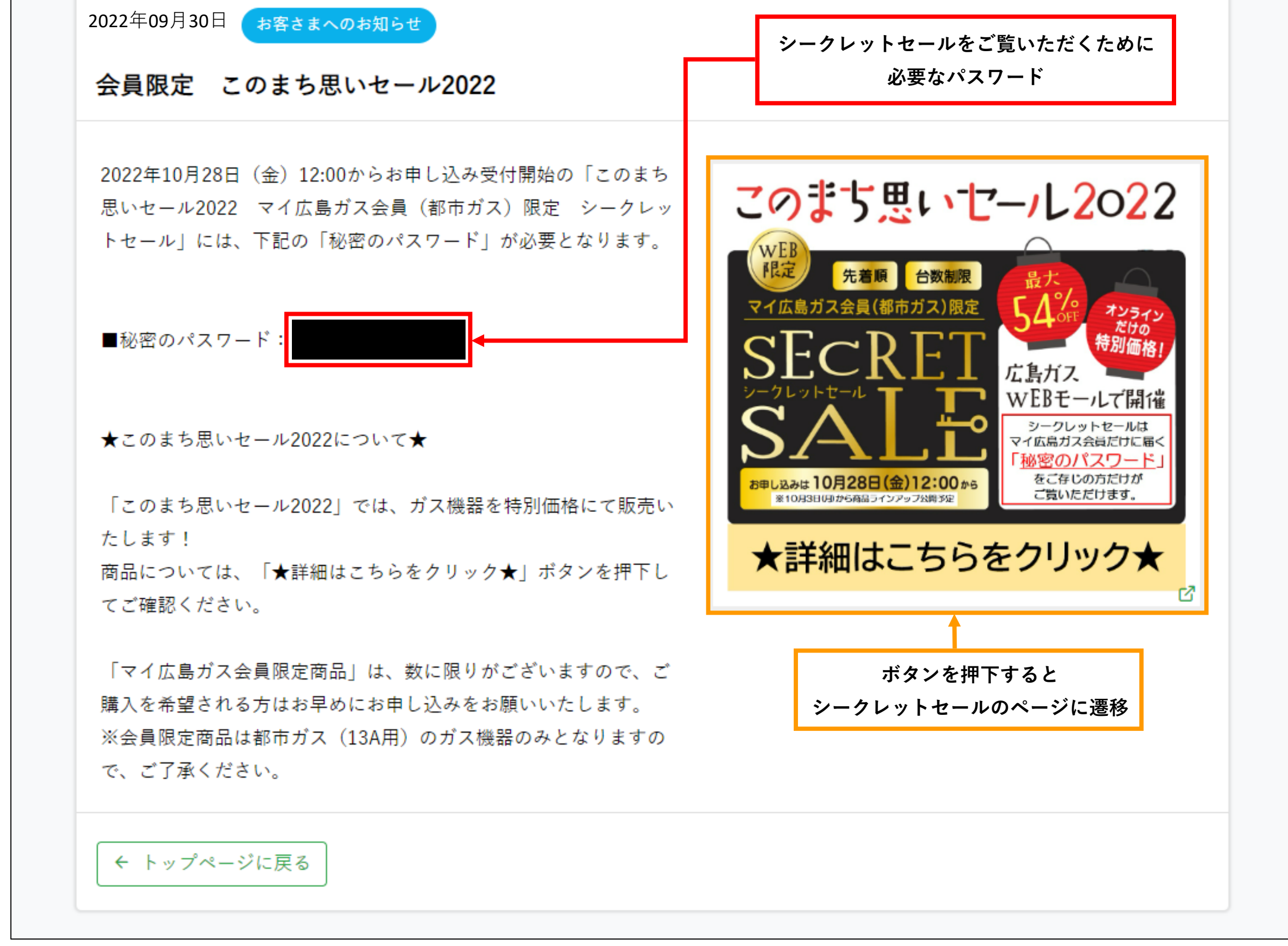

④シークレットセール画面の「秘密のパスワード」に③で確認したパスワードを入力する